# Приказ о переводе внутри ОО

- Общие сведения
- Алгоритм создания приказа

# Общие сведения

| Название             | Приказ о переводе внутри ОО                                                                                                    |
|----------------------|----------------------------------------------------------------------------------------------------|
| Тип                  | Массовый / индивидуальный                                                                                                    |
| Событие              | Перевод между параллелями / классами в рамках одного учебного<br>года для одной организации                                                                                                    |
| Как открыть          | Главное меню - Контингент - Приказ о переводе внутри ОО                                                                                                    |
| У кого есть доступ   | У Сотрудников ОО с правом "Создание приказов"<br>подробнее о правах и ролях см. Ролевая модель                                                                                                    |
| Назначение           | Функция предназначена для перевода персон в другой класс / параллель в течение одного учебного года                                                                                                    |
| Проверки при выпуске | <ol> <li>Дата зачисления не должна быть раньше даты последнего<br/>приказа по личному делу;</li> <li>Поле даты "действует с" не может быть позже текущей даты;</li> <li>Не используется для перевода персон в другую ОО</li> </ol> |

# Алгоритм создания приказа

В окне создания приказа необходимо заполнить обязательные поля:

- Образовательная организация: ОО, в рамках которой будет осуществлён перевод. Не допускается перевод между ОО
- Учебный год: учебный год, в котором будет осуществляться перевод. Если в учебном году не созданы классы и не зачислены личные дела, поле ФИО и класс заполнить не удастся
- Приказ №: номер приказа; может соответствовать номеру приказа согласно внутренней документации ОО
- От: дата создания приказа
- Действует с: дата, с которой изменения вступают в силу. Допускается введение даты ранее, но не позднее текущей; автоматически заполняется текущая дата.

| Перевод внутри ОО             |                   |               |                             |   |
|-------------------------------|-------------------|---------------|-----------------------------|---|
| Образовательная организация * | م                 | Учебный год * |                             |   |
| Приказ № *                    | οτ*<br>07.06.2023 | Ð             | Действует с *<br>07.06.2023 | E |
|                               |                   |               |                             |   |

Когда все поля будут заполнены, необходимо добавить личные дела в приказ с помощью поиска: достаточно ввести первые буквы фамилии и система предложит варианты с введённой комбинацией букв из имеющегося контингента ОО в выбранном учебном году: Перевод внутри ОО

| Образовательная организация *                 |                                  | (                  | Учебный год *<br>2023 / 2024 |   |                             | - |
|-----------------------------------------------|----------------------------------|--------------------|------------------------------|---|-----------------------------|---|
| Приказ № *<br>1                               |                                  | от *<br>07.06.2023 |                              | Ð | Действует с *<br>07.06.2023 | ۳ |
| Поиск по ФИО<br>Т                             |                                  |                    |                              |   |                             | ٩ |
| Те                                            | : Художественный                 |                    |                              |   |                             | * |
| те                                            | цеомые группыс пбудущее          |                    |                              |   |                             |   |
| Te                                            | ещаемые группы: Художественный т |                    |                              |   |                             |   |
| Te C Roceuperware rpyrmax knacc neperog octae |                                  |                    |                              |   |                             |   |
| Тє                                            | Посещаемые группы: будущее       |                    |                              |   |                             | 1 |
|                                               |                                  |                    |                              |   |                             | - |

## Таким образом можно включить в приказ неограниченное количество персон:

| Перевод вкутри ОО                      |                    |                                       |                             |                  |
|----------------------------------------|--------------------|---------------------------------------|-----------------------------|------------------|
| Обсизовательние организации *          | Q                  | Vedewill rog *<br>2023 / 2024         |                             |                  |
| Прака 19 *<br>1                        | 07.*<br>07.06.2023 | 8                                     | Дийствует с *<br>07.06.2023 | D                |
| Ποικοκ πο ΦИΟ                          |                    |                                       |                             | ٩                |
| 1. Тест перевод , 07.02.2002           |                    |                                       |                             | Удалить          |
| Попаданный класт *<br>Худулжаст такный | -                  | Перекод в колос *<br>Класс перевод    |                             |                  |
| Основание для перевода                 |                    |                                       |                             |                  |
| 2. 1,14.0                              |                    |                                       |                             | Удавить          |
| Перицанный клисе *<br>Будущое          |                    | Перевод в класс *<br>Художественный т |                             |                  |
| Основание для перевода                 |                    |                                       |                             |                  |
|                                        |                    |                                       |                             |                  |
|                                        |                    |                                       |                             | Отмена Сохранить |

| Примечание                   |                                                                                                    |
|------------------------------|----------------------------------------------------------------------------------------------------|
| Если персона была<br>Удалить | включена в приказ по ошибке, на стадии создания приказа её можно исключить из приказа, нажав кнопку |
|                              | справа от ФИО.                                                                                      |

#### После добавления персон необходимо выбрать класс для перевода и заполнить поле Основание для перевода:

| Образовательная организация *                 |            | ٩ | Учебный год *<br>2023 / 2024 |                             | ÷       |
|-----------------------------------------------|------------|---|------------------------------|-----------------------------|---------|
| Прика № *<br>1                                | 07.06.2023 |   | <u>ت</u>                     | Действует с *<br>07.06.2023 | Ē       |
| Ποικικ πο ΦΙΑΟ                                |            |   |                              |                             | ٩       |
| 1. , 07.02.2002                               |            |   | Классы                       |                             | Удалить |
| Посещаемый класс *<br>Художественный          |            | • | класс перевод                | <br>7                       |         |
| Основание для перевода<br>Заявление родителей |            |   | (                            |                             |         |
|                                               |            |   | . 1                          |                             |         |
| 2.                                            |            |   | художественный               |                             | 7далито |

### Примечание

Если класс в поле *Перевод в класс* не выбирается, значит, в системе не созданы классы на выбранный учебный год. Подробнее о классах см. Работа с классами

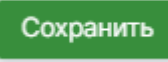

Когда всё будет заполнено, кнопка *овик* и откроет окно проекта приказа:

### в нижней части страницы станет активной. Нажатие на неё переведёт приказ в статус Черн

|           | Перевод внутри ОО, приказ №1 от 07.06.2023 |                   |
|-----------|--------------------------------------------|-------------------|
|           | Приказ Журнал Дополнительные сведения      |                   |
| Изменить  | Общие сведения                             |                   |
| Выпустить |                                            |                   |
| Удалить   | Образовательная организация                | NB1 e= 07.06.2002 |
| Печать    | Статус                                     | Черновик          |
|           | Учебный год                                | 2023/24           |
|           | Создан                                     | 07.06.2023        |
|           | Действует с                                | 07.06.2023        |
|           | Форма обучения                             | Очно              |
|           |                                            |                   |
|           | Список детей на перевод                    |                   |
|           | Художественный тык 2                       |                   |
|           | 1. , 14.07: ;p.                            |                   |
|           | класс перевод остав тык 2                  |                   |
|           | 1. , 07.02.2 r.p.                          |                   |
|           |                                            |                   |
|           |                                            |                   |

Будет открыт проект приказа (статусе "Черновик"). В данном статусе пользователю доступны следующие действия (в правой части экрана):

- Изменить на данной стадии доступны для редактирования все поля приказа, включая списочный состав
- Выпустить производится выпуск приказа в системе, заявления переходят в статус "Архив", а на их основе создаются личные дела в реестре контингента ОО
- Удалить удаляет приказ без внесения изменения в системе
- Печать после нажатия кнопки на персональный компьютер скачивается бланк печатной формы приказа с заполненными полями в формате .doc для дальнейшей работы в MS Office Word или печати

#### внимание

После выпуска отмена приказа и его действия в системе **невозможно**. Рекомендуется проверять все данные до нажатия кнопки "Выпустить".

После выпуска приказа доступны следующие действия:

- Изменить для редактирования доступны только номер и даты приказа
- Печать после нажатия кнопки на персональный компьютер скачивается бланк печатной формы приказа с заполненными полями в формате .doc для дальнейшей работы в MS Office Word или печати